# First sign in to Microsoft

1. You need to log in to https://login.microsoftonline.com / using your university mail (your mail may end with @nsu.ru and @g.nsu.ru).

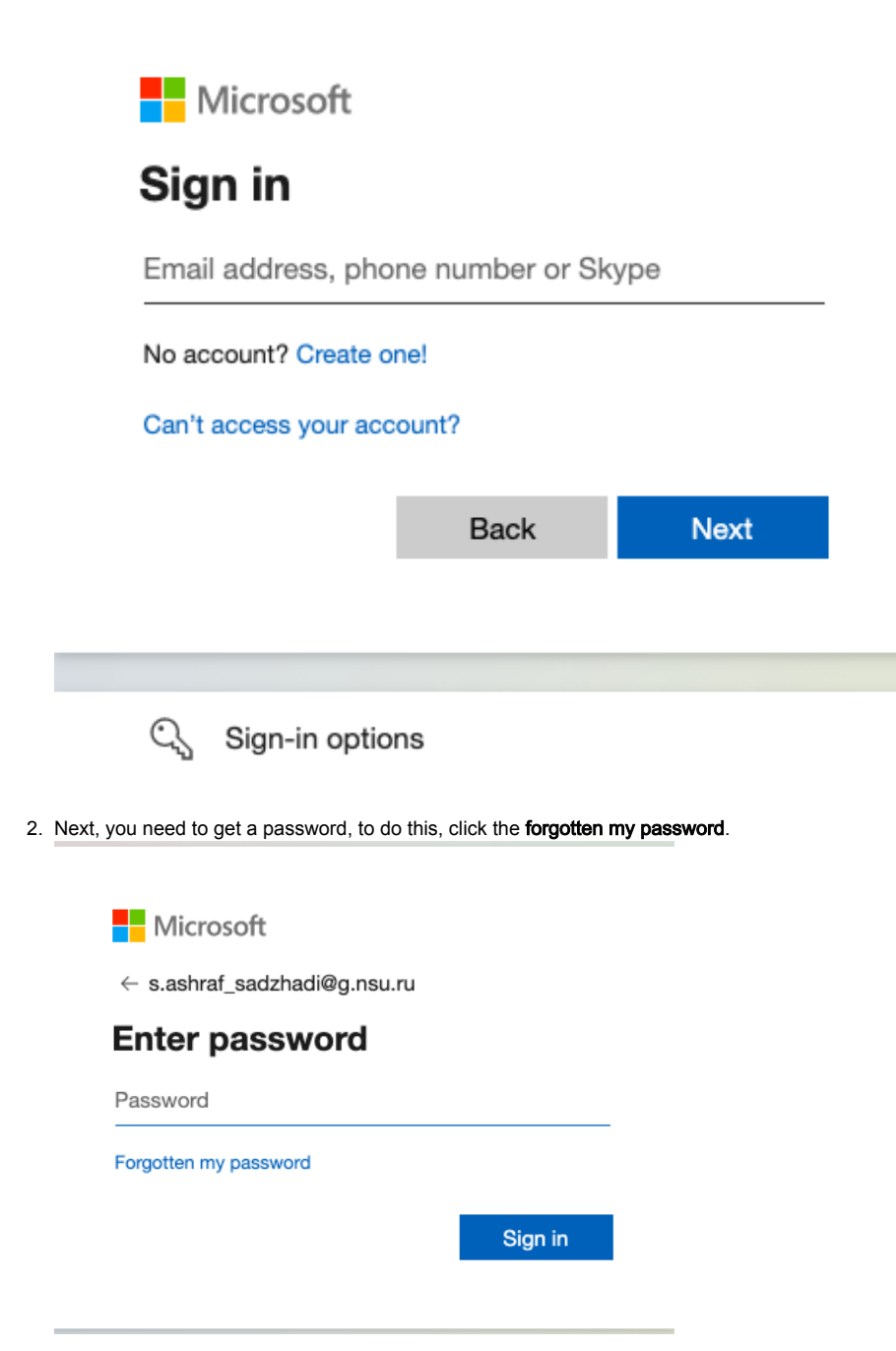

#### $\textbf{3.} \ \ \textbf{Fill in all fields and click Next}.$

#### Microsoft

### Get back into your account

#### Who are you?

To recover your account, begin by entering your email address or username and the characters in the picture or audio below.

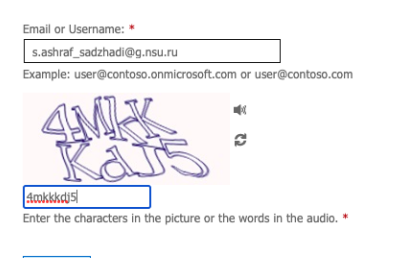

Next Cancel

4. Click the Email.

Microsoft

### Get back into your account

verification step 1 > choose a new password

Please choose the contact method we should use for verification:

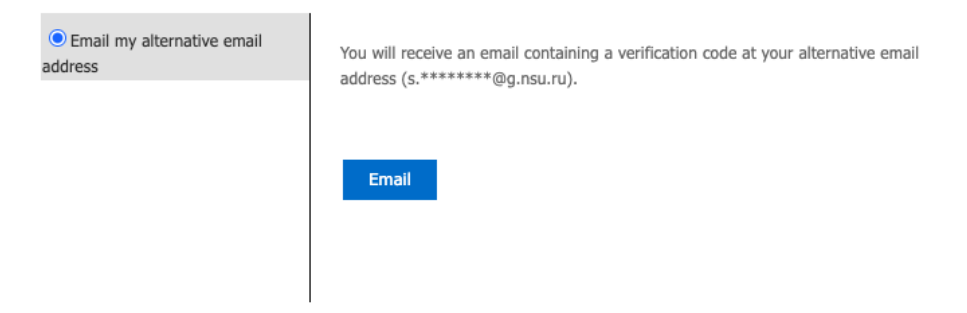

Cancel

5. Next, you need to enter the confirmation code.

Microsoft

# Get back into your account

verification step 1 > choose a new password

| Please choose the contact method we | should use for verification:                                              |
|-------------------------------------|---------------------------------------------------------------------------|
| Email my alternative email address  | We've sent an email message containing a verification code to your inbox. |
|                                     | Enter your verification code                                              |

Cancel

6. Check your email. Look for an email from msonlineservicesteam@microsoftonline.com with a verification code.

| Verify your email address                                                                     |           |
|-----------------------------------------------------------------------------------------------|-----------|
| Thanks for verifying your s.ashraf sadzhadi@g.nsu.ru account!                                 |           |
| Your code is: 836486                                                                          |           |
| Yours sincerely,<br><u>g.nsu.ru</u>                                                           |           |
| Microsoft Corporation   One Microsoft Way, Redmond, WA 98052-6399, United States              |           |
| This message was sent from an unmonitored email address. Please do not reply to this message. | Microsoft |
| Privacy   Legal                                                                               |           |

7. Enter the verification code and click Next.

#### Microsoft

### Get back into your account

verification step 1 > choose a new password

| Please choose the contact method we   | e should use for verification:                                           |
|---------------------------------------|--------------------------------------------------------------------------|
| Email my alternative email<br>address | We've sent an email message containing a verification code to your inbox |
|                                       | Enter your verification code                                             |

Cancel

8. Enter a new password. Make sure your password is strong (a strong password should be between 8 and 256 characters long and should include uppercase and lowercase letters, numbers, and special characters). Click **Finish**.

Microsoft

## Get back into your account

verification step  $1 \checkmark >$  choose a new password

| * Enter new password:   |  |
|-------------------------|--|
| *****                   |  |
| strong                  |  |
| * Confirm new password: |  |
| ••••••                  |  |
| Finish Cancel           |  |

9. When you enter a new password, you will receive a password reset notification by email.

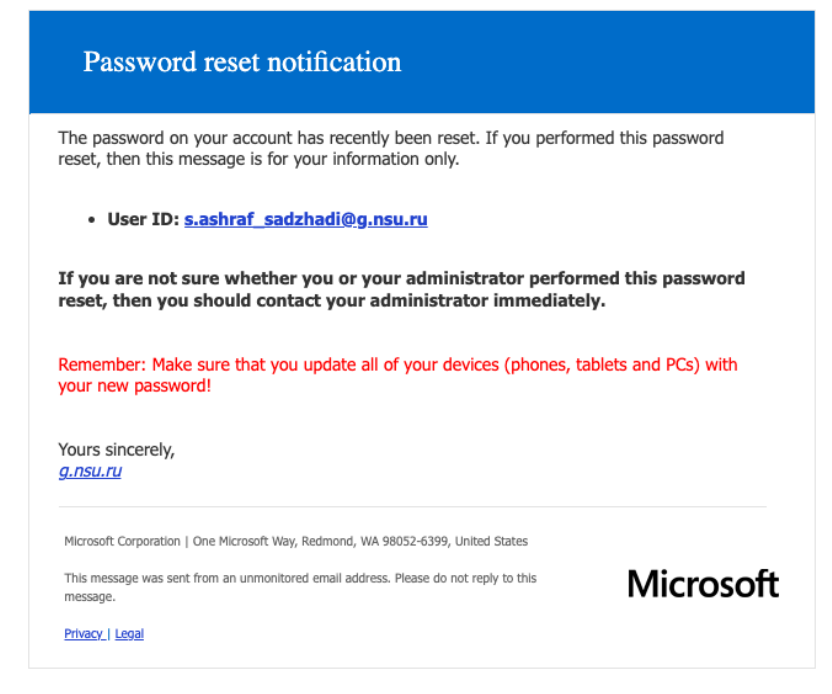

10. Return to the Microsoft page step 8. Click the button Click here to sign in.

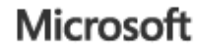

## Get back into your account ✓ Your password has been reset

To sign in with your new password, click here.

11. When you first log in, you are required to provide a phone number or email address for the security of your account, they will not be used to send spam.

"Authentication phone - setup failed. Install now" field, click Install now. Don't lose access to your account!

To make sure that you can reset your password, we need to collect some info so that we can verify who you are. We won't use this to spam you - we'll just use it to make your account more secure. You'll need to set up at least 1 of the options below.

- Authentication Phone is not configured. Set it up now
- Authentication Email Address is not configured. Set it up now

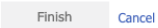

12. Select your country and enter the phone number 10 characters (without "+7"). Click the **Send me an SMS** button. ■ Microsoft

### Don't lose access to your account!

Please verify your authentication phone number below.

| Authentication phone |         |   |
|----------------------|---------|---|
| Russia (+7)          |         | ~ |
| 9999999999999        |         |   |
| text me              | call me |   |
|                      |         |   |
| Back                 |         |   |

13. Enter the Verification Code and click the **Verify** button.

| ICTOSOTE                  |                        |                  |            |
|---------------------------|------------------------|------------------|------------|
| Don't lose a              | access to              | your a           | account    |
| Please verify your auther | tication phone num     | ber below.       |            |
| Authentication phone      |                        |                  |            |
| Russia (+7)               |                        | ~                |            |
|                           |                        |                  |            |
| text me                   | call me                |                  |            |
| We've sent a text messag  | e containing a verific | cation code to y | our phone. |
| [                         |                        |                  | verify     |
|                           | Enter your verifica    | tion code        |            |
|                           |                        |                  |            |
| Back                      |                        |                  |            |

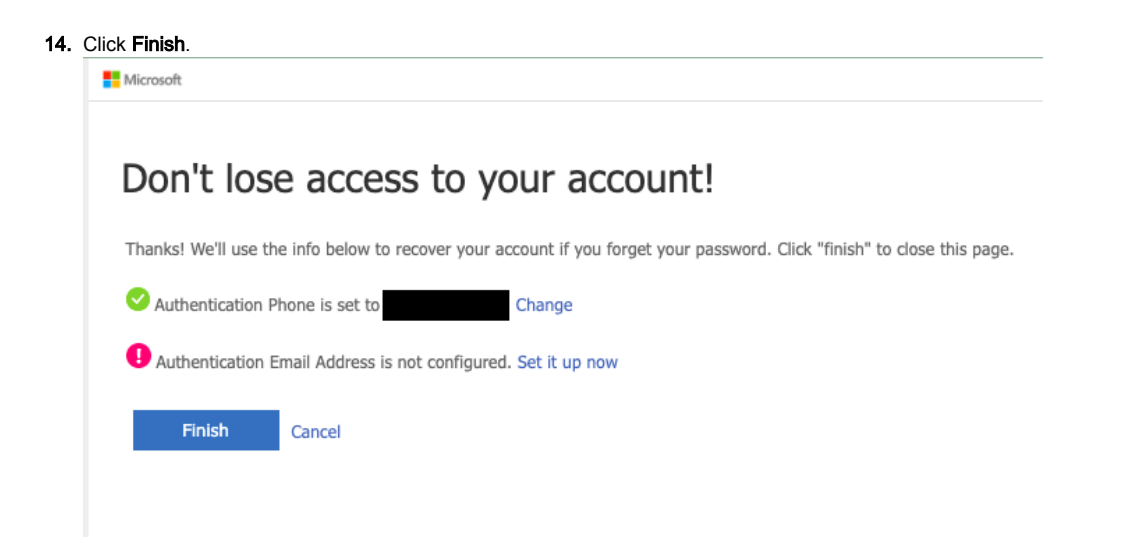

15. If necessary, provide an additional email address.